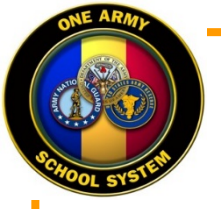

# 1<sup>st</sup> BN, 199<sup>th</sup> REG (LA-RTI), Camp Cook NCOA Army Career Tracker (ACT) Community

This pamphlet provides instructions for gaining access to the 1<sup>st</sup> BN, 199<sup>th</sup> REG NCO Academy ACT Community page. The community page is designed for use by prospective students, current students, schools NCO's, sponsors, and graduates of the Camp Cook Basic Leader Course NCO Academy.

•Provides access to the most current Student Guide, Packing List, and other information required for Soldiers scheduled to attend BLC. In addition, schools NCO's and Sponsors can view upcoming key events and course info.

•Provides Soldiers scheduled to attend BLC a forum to ask questions not covered by the student guide.

•Provides a collaborative environment for current students to explore leadership ideas, theories, doctrine and student resources.

•Provides BLC graduates access to leadership and training resources as well as a forum to collaborate with their peers, BLC cadre, and senior leaders.

•Provides graduates the ability to reach back to the school house when they need to.

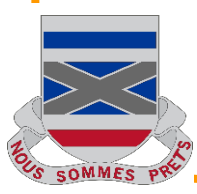

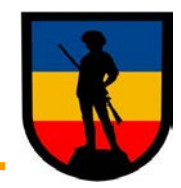

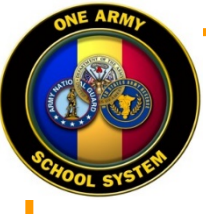

1. Use the following to get to the Army Career Tracker login: https:// actnow.army.mil/ or log on to AKO. Click on "Army Career Tracker / Structured Self-Development Status" link to access the ACT Page.

| Upload File |
|-------------|
|-------------|

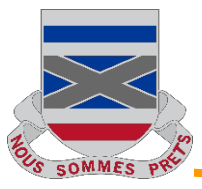

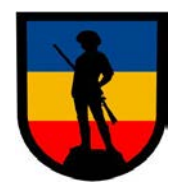

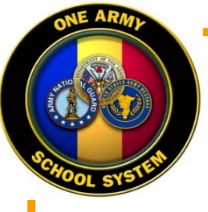

# 2. Once Logged-In to ACT Homepage, select "Communities" on the left side of the page

### Career Tracker 1 8 LOG OUT JOHN HOLBRON WELCOME TO ACT, SFC HOLBRON HOME GET STARTED WITH YOUR TOP REMINDERS: ACT HOMEPAGE WHITE PAGES (PEOPLE SEARCH) TRACK SUGGESTION Go see what other Soldiers have been talking about in your III PLAN field! Communities > LEAD & MANAGE SUGGESTION Have your leaders changed? If so, make sure to update that here. Update Leader > SPONSORSHIP HELP SUGGESTION 🕜 HELP & SUPPORT Check out your career map to see what opportunities are out **INFORMATION &** there for you. Career Maps > UPDATES ACT KNOWLEDGE BASE SUGGESTION There are classes you can set as goals to better yourself. SUBMIT HELP TICKET Browse ACT's course catalog to see what interests you. Course FEEDBACK Catalogs >

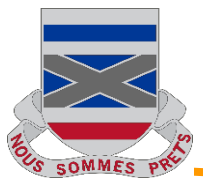

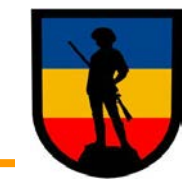

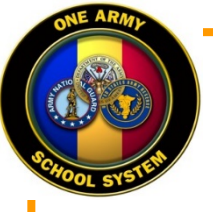

3. Click on the drop down "Communities", Go to "Select a Category dropdown, and select "Other Communities"

## **Career**Tracker

COMMUNITIES

LOG OUT

| HOME<br>Crack | SELECT A COMMUNITY TO VIEW<br>Please use the dropdown menus to select a Community page<br>to view. First, select a category (Enlisted, Officer, DA Civilian,<br>etc). Second, select a specific page to view (CMF25, Branch 12,<br>CP32, etc). You will then be navigated directly to the<br>Community page in ACT Connections. Once on the Community<br>page, you can navigate back to ACT by clicking the yellow<br>button in the top left corner of the page titled "Back to ACT<br>Portal". | SELECT A CATEGORY<br>ENLISTED<br>OFFICER<br>WARRANT OFFICER<br>CIVILIAN<br>ARNG<br>USAR<br>NOMINATIVE SERGEANTS MAJOR PROGRAM OFFICE (NSPO) |
|---------------|----------------------------------------------------------------------------------------------------|----------------------------------------------------------------------------------------------------|
| LEAD & MANAGE |                                                                                                    | OTHER COMMUNITIES                                                                                                    |
|               |                                                                                                    |                                                                                                    |

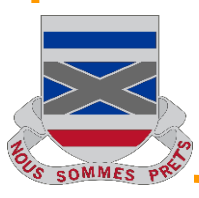

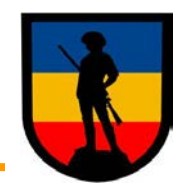

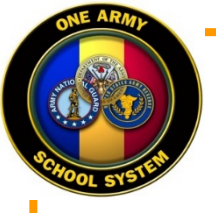

## 4. Next, go to the "Select a Page dropdown", and select "NCO Academies"

#### **Career**Tracker $\triangle$ & LOG OUT OTHER COMMUNITIES SELECT A COMMUNITY TO VIEW Please use the dropdown menus to select a Community page SELECT A PAGE to view. First, select a category (Enlisted, Officer, DA Civilian, NCO PROFESSIONAL DEVELOPMENT SYSTEM HOME etc). Second, select a specific page to view (CMF25, Branch 12, EMENTORING CP32, etc). You will then be navigated directly to the TRACK TASP Community page in ACT Connections. Once on the Community TRANSITION page, you can navigate back to ACT by clicking the yellow III PLAN button in the top left corner of the page titled "Back to ACT NCO ACADEMIES Portal". INSTRUCTOR LEAD & MANAGE COMMUNITIES

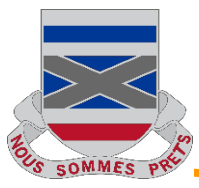

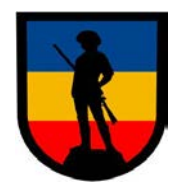

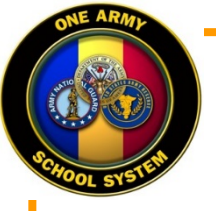

5. On the NCO Academies Communities Page, Click on "Join this Community", in the upper right hand corner. Once you join, a green pop-up will appear in the middle of the page telling you that you have joined this community. You must join the NCO <u>Academies Community in order to get full access to the 1<sup>st</sup> BN NCOA page.</u>

| 💭 Communities                                                          |                                                                                                    | This Community   Search                                                         | Q                |
|------------------------------------------------------------------------|----------------------------------------------------------------------------------------------------|---------------------------------------------------------------------------------|------------------|
| NCO Academies                                                          | You have joined the community and can now post content. Follow the community to get updates about community content. | Follow this Community Commun                                                    | nity Actions 👻   |
| •<br>NCO Academies                                                     | Community Description                                                                                                | Important Bookmarks                                                             |                  |
| NENT OF TH                                                             | Welcome to the NCO Academy Communities                                                                               | English Writing Assessment Sub-C<br>Noncommissioned Officer Professi            | ommunity<br>onal |
| TTTS OF THE                                                            | One Army School System Please choose your component below to find your NCO Academy                                   | Development System (NCOPDS)<br>USASMA Commandant's Message<br>Truck" on YouTube | "I Drove a       |
|                                                                        | ***You must join this main community under "Community Actions" to join any of the sub-communities***                 | Members                                                                         |                  |
| Overview<br>Recent Updates                                             |                                                                                                    |                                                                                 |                  |
| Status Updates                                                         | Active Duty NCO Academies                                                                                            | View All (6340 people)                                                          |                  |
| Members<br>NCOPDS Message                                              |                                                                                                    | Media Gallery                                                                   | =                |
| TC 7-22.7 The<br>Noncommissioned<br>Officer Guide<br>NCO 2020 Strategy | Army Reserve NCO Academies                                                                                           | AMESSOER                                                                        |                  |
| Instructor Guide                                                       |                                                                                                    | \G All (4)                                                                      |                  |
| Basic Leader Course<br>(BLC) CMP/POI                                   |                                                                                                    | view All (1)                                                                    |                  |
| Master Leader Course                                                   | SPITONAL O                                                                                                    | Upcoming Events                                                                 | =                |
| (MLC) CMP/POI                                                          | Army National Guard NCO Academies                                                                                    | There are no upcoming events.                                                   |                  |
| Commandants Training<br>Council (CTC)<br>AUSA Conference Briefs        |                                                                                                    | View All Events                                                                 |                  |

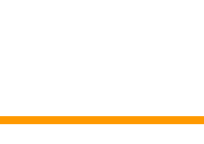

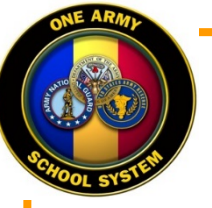

6. After you join the NCO Academies Community, select "Army National Guard NCO Academies" sub-community.

| NCO Academies                                                                            |                                                                                                    | Follow this Community Community Action                                                                                                    |  |  |
|------------------------------------------------------------------------------------------|----------------------------------------------------------------------------------------------------|----------------------------------------------------------------------------------------------------|--|--|
| •<br>NCO Academies                                                                       | * Community Description                                                                                                    | Important Bookmarks                                                                                                    |  |  |
| ACCI ACADEMIES                                                                           | Welcome to the NCO Academy Communities<br>One Army School System<br>Please choose your component below to find your NCO Academy<br>***You must join this main community under "Community Actions" to join any of the sub-communities*** | English Writing Assessment Sub-Communi<br>Noncommissioned Officer Professional<br>Development System (NCOPDS)<br>USASMA Commandant's Message "I Drove<br>Truck" on YouTube |  |  |
| STATES OF T                                                                              |                                                                                                    |                                                                                                    |  |  |
| Status Updates<br>Members                                                                | Active Duty NCO Academies                                                                                                    | View All (6340 people)                                                                                                    |  |  |
| NCOPDS Message<br>TC 7-22.7 The<br>Noncommissioned<br>Officer Guide<br>NCO 2020 Strategy | Army Reserve NCO Academies                                                                                                    |                                                                                                    |  |  |
| Instructor Guide<br>Basic Leader Course<br>(BLC) CMP/POI                                 |                                                                                                    | View All (1)                                                                                                    |  |  |
| Master Leader Course<br>(MLC) CMP/POI<br>Commandant's Training                           | Army National Guard NCO Academies                                                                                                    | Upcoming Events There are no upcoming events.                                                                                                    |  |  |
| AUSA Conference Briefs                                                                   |                                                                                                    | View All Events                                                                                                    |  |  |

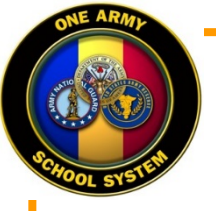

### 7. Once you get to the NCO Academies (ARNG) sub-communities page, select "1/199<sup>th</sup> RTI LAARNG".

You are in: NCO Academies Community > NCO Academies Wiki > NCO Academies (ARNG)

1 Like | Updated Apr 10 by CHRISTOPHER ALLEY | Tags: None Add tags

### NCO Academies

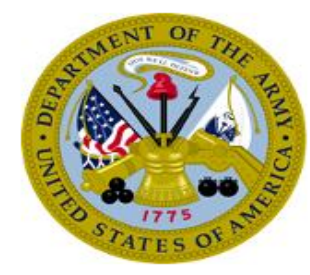

Overview

Recent Updates

Status Updates

Members

NCOPDS Message

TC 7-22.7 The Noncommissioned Officer Guide

NCO 2020 Strategy

Instructor Guide

Basic Leader Course (BLC) CMP/POI

Master Leader Course (MLC) CMP/POI

Commandant's Training Council (CTC)

AUSA Conference Briefs

Bookmarks

Media Gallery

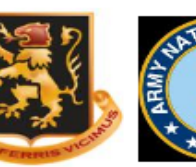

Edit

1/640th RTI

NCOA Camp

Williams

UTARNG

1/199th RTI

LAARNG

NCO Academies (ARNG)

Page Actions -

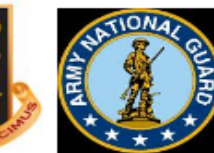

201st RTI

PRARNG

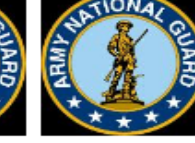

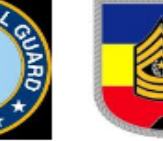

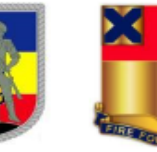

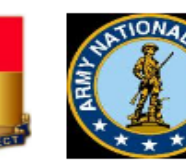

3/166th RTI NCOA Fort Indiantown Gap PAARNG

168th RTI

COARNG

147th RTI OHARNG

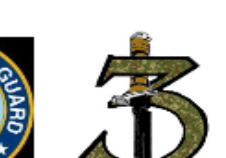

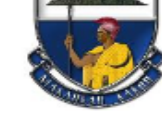

124th RTI

VTARNG

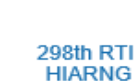

211th RTI FLARNG 207th RTI AKARNG

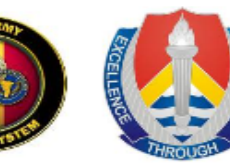

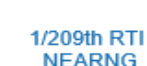

NEARNG

Western Army Aviation Training Site (WAATS)

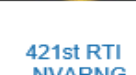

NVARNG

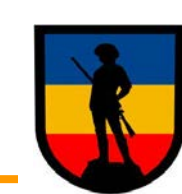

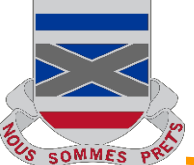

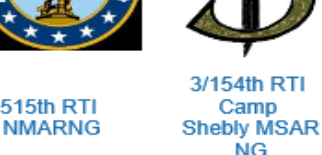

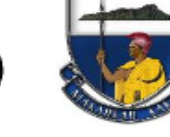

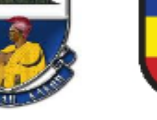

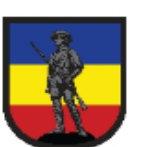

3/218th RTI

SCARNG

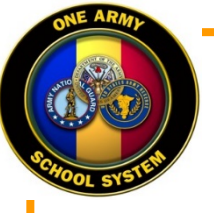

7. Once you get to the 1<sup>st</sup> BN NCOA community page, click on "Join this Community", in the upper right hand corner. Once you join, you will have a green box pop-up in the middle of the page telling you that you have joined this community. You will now have access to the files and forums as a member of this community

| t BN NCOA / 199th REGIM                  | IENT (RTI-LA)                                                                                                    | X Stop   | Following this Community Co                                                                                                    | mmunity Actions -                                      |
|------------------------------------------|----------------------------------------------------------------------------------------------------|----------|----------------------------------------------------------------------------------------------------|--------------------------------------------------------|
| NCO Academies                            | You are in Community: NCO Academies > 1st BN NCOA / 199th REGIMENT (RTI-LA)                                                                                                    |          | Important Bookmarks                                                                                                    |                                                        |
| ▼                                        | <ul> <li>Community Description</li> </ul>                                                                                                    |          | Army Publishing Directorate (APD)                                                                                                    |                                                        |
| 1st BN NCOA / 199th<br>REGIMENT (RTI-LA) | ORGANIZATION                                                                                                    |          | Army Training Network (ATN)<br>Center for Army Lessons Learned (CALL)                                                                                                    |                                                        |
| SCHOOL SYSTEM                            | 1 <sup>st</sup> BN NCOA, 199th Regiment (RTI-LA) is a Multi-Component Cadre Basic<br>Leader Course (MCC-BLC) supporting the One Army School System (OASS)<br>providing institutional training directed within the Noncommissioned Officer<br>Professional Development System (NCOPDS) based on collective requireme<br>identified by TRADOC, USASMA, The U.S. Army, The Army National Guard,<br>and The Army Reserve. | ,<br>nts | Center for the Army Professio<br>(CAPE)<br>NCO Corner<br>NCO Journal / Army University<br>Operational Environment Trail<br>Center (OE TSC) - TRADOC<br>Red Diamond Newsletter - TR<br>OE Threats Integration | n and Ethic<br>y Press<br>ning Support<br>ADOC G-2 ACE |
| Overview                                 | MISSION                                                                                                    |          | TRADOC Regulations - Admir                                                                                                    | nistrative                                             |
| Recent Updates                           | 1 <sup>st</sup> BN NCOA, MCC-BLC will develop competent and adaptive junior NCOs a                                                                                                    | S        | Publications                                                                                                    |                                                        |
| Status Updates<br>Members                | critical thinkers able to lead, train, and mentor Soldiers for the modern and future asymmetric operating environments in an era of persistent conflict. <b>VISION</b>                                                                                                    |          | Members                                                                                                    | =                                                      |
| Forums                                   |                                                                                                    |          |                                                                                                    |                                                        |
| Perspective Student /                    | 1 <sup>st</sup> BN NCOA Staff and Cadre will "Lead by Example" upholding the Army                                                                                                    |          | , , , , , , , , , <u>, , , , , , , , , , </u>                                                                                                    |                                                        |
| BLC Student Academic<br>Library          | Values to enhance leader development by providing a rigorous, challenging academic environment and practical exercise experiences, while treating                                                                                                    |          | View All (16 people)                                                                                                    |                                                        |
| Bookmarks                                | students with respect, dignity, and protessional courtesy that are the foundation                                                                                                    | on       |                                                                                                    |                                                        |

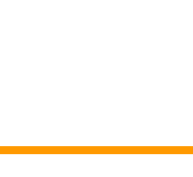

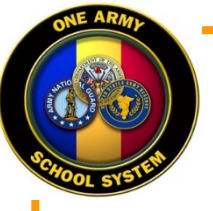

Several libraries contain course material and important information for Soldier's preparing to attend and those currently enrolled. BLC graduates are also able to use this page as a knowledge reach back tool to their facilitators, staff, courseware, and for subordinates or peers selected to attend BLC in the future.

| Perspective Student / New Student Information                                              | =       |
|--------------------------------------------------------------------------------------------|---------|
| Upload Files                                                                               |         |
| TY18 BLC Dates_1ST BN NCOA.pdf<br>JOHN HOLBRON created March 13, 2018   5 downloads        | <b></b> |
| TY19 BLC Dates_1ST BN NCOA.pdf<br>JOHN HOLBRON created March 13, 2018   4 downloads        | 0       |
| Camp Cook Map.pdf JOHN HOLBRON updated March 12, 2018   6 downloads                        | 0       |
| BLC_POI_25Aug2016.pdf<br>JOHN HOLBRON created March 12, 2018   5 downloads                 | 0       |
| BLC CMP v 2 Dated 8 February 2017.pdf<br>JOHN HOLBRON created March 12, 2018   4 downloads | 0       |
| View All Files and Folders                                                                 |         |
| BLC Student Academic Library                                                               | :       |
| Upload Files                                                                               |         |
| PRT Visual Handout and Guide.pptx<br>JOHN HOLBRON created March 13, 2018   5 downloads     | 0       |
| View All Files and Folders                                                                 |         |

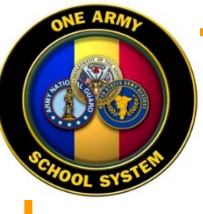

# Important Bookmarks and Event Calendar for BLC student, unit sponsor / leadership, and graduates

#### Important Bookmarks

Army Publishing Directorate (APD) Army Training Network (ATN) Center for Army Lessons Learned (CALL) Center for the Army Profession and Ethic (CAPE) NCO Corner NCO Journal / Army University Press Operational Environment Training Support Center (OE TSC) - TRADOC Red Diamond Newsletter - TRADOC G-2 ACE OE Threats Integration TRADOC Regulations - Administrative Publications

# Members

 $\equiv$ 

 $\equiv$ 

### View All (16 people)

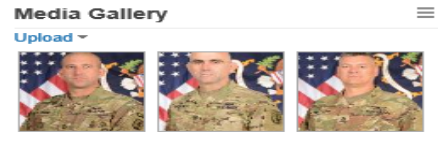

View All (3)

### Upcoming Events

Basic Leader Course class Thursday 1:00 PM

View All Events

## Important Bookmark Links

- Provides current and prior students military resources used or referenced during the course for easy access in one location.
- The bookmarks provide a link into the Army network of information systems they will use as a knowledge management tool throughout their military career.

### **Upcoming Events**

Important events, student performance evaluation dates, and BLC graduation ceremony date will be listed in the event calendar for students or unit sponsors/leadership awareness.

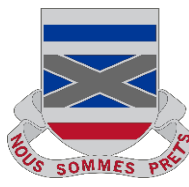

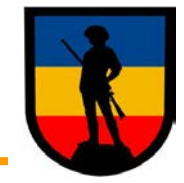

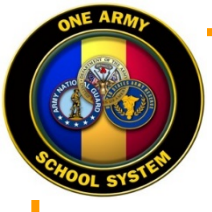

# **Community Purpose and Improvement**

- It is the intent of the 1<sup>st</sup> BN NCOA Commandant, staff, and facilitators to continually improve the content of the academy community page as we receive feedback and suggestions on what is most beneficial for all concerned.
- Suggestions for improvement are encouraged and should be directed to the Operations NCO POC listed on the homepage of the 1<sup>st</sup> BN NCOA Community page.

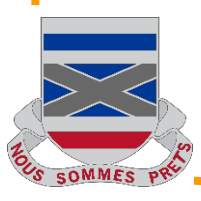

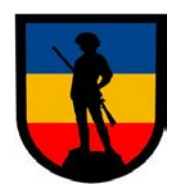